## 图书馆查新查重查收查引缴费

## 网报系统-校内转账模板操作指引 (先交网报单,再开具报告)

注:此模板仅用于学校事业账账套内不同项目之间的经费收支,如 从科研课题费缴纳学校图书馆查新费、学校网络费等。从事业账向独立 核算账套(小财务)、附属医院汇款,不属于校内转账,请使用其他报 销模板。

. .

1. 登录网报系统,进入我的报销,点击新增。

| ····································· | 财务<br>FINANGIA | 管理信息系<br>L MénAgement s        | 系统<br>WETEN                                                      |          |
|---------------------------------------|----------------|--------------------------------|------------------------------------------------------------------|----------|
| ▲ 网上报销系统<br>我的报销                      | 桌面             | 我的报籍                           |                                                                  | 当 × 我的报销 |
| 报销查看                                  | ♀ 反照照          | 方信息平台 ≫ 网报 ≫<br>● ● 刪除   ● ● 県 | <ul><li>网报单 ≫ 报销单列表</li><li>出 <ul><li>● 高级查询</li></ul></li></ul> | = 自定义查询  |
|                                       |                | 操作                             | 编号 ▽                                                             | 事由       |
|                                       | 1              | 查看                             | BX20023333                                                       | 图书馆自助打印复 |
|                                       | 2              | 查看                             | BX20021830                                                       | 交通及办公费用  |

2. 选择开支项目代码。

| Denter States to Second | 财争<br>FINAN                  | S管理<br>GIAL MA | e信息系:                | 统 |        |      |  |
|-------------------------|------------------------------|----------------|----------------------|---|--------|------|--|
| ▲ 网上报销系统                | 桌面                           |                | 我的报销                 | × | 我的报销   | × 🛃  |  |
| 我的报销                    | ■ 友财财务信息平台 » 网报 » 网报单 » 选择项目 |                |                      |   |        |      |  |
| 此时已有                    | ுந                           | 回列表            | C <sup>2</sup> 免授权项目 |   |        |      |  |
|                         | 等                            | <b>∓</b> ▼     | 项目余额                 |   | 项目编号   | 项目名称 |  |
|                         |                              | 操作             | 项目编号 7               | 7 | 说明     | I    |  |
|                         | 1                            | 选择             | A100240000           |   | 正常,可报销 |      |  |
|                         | 2                            | 选择             | A215240000           |   | 正常,可报销 |      |  |
|                         | з 🄇                          | 选择             | A300240000           |   | 正常,可报销 |      |  |

3. 选择校内转账报销模板。

| ▲面 我的报销 ■ 友朗谢务信息平台 > 网报 > 网报 > 网络 ■ 乙週谢得信息平台 > 网报 > 网络 ■ 乙週回將論學列表 ご重新 ■ 第用 | 单 > 选择业务<br>转择项目 |             |                  |               |                |
|----------------------------------------------------------------------------|------------------|-------------|------------------|---------------|----------------|
|                                                                            | 日常费用             | 国内差旅费       | C<br>借款          | <b>医</b> 外差旅费 | (二)<br>专用材料测试费 |
| 标准版薪酬发放                                                                    | 南方医科大学_日常及       | 南方医科大学_国内差。 | 南方医科大学_借款        | 南方医科大学_国际(    | 南方医科大学_专用材。    |
|                                                                            | (こ)<br>招待费       | 会议培训        | <b>会</b><br>资产购置 |               | $\mathbf{)}$   |
|                                                                            | 南方医科大学_招待及       | 南方医科大学_会议培训 | 南方医科大学_资产购置      | 南方医科大学_校内转账   |                |

4. 填写经办人信息,附件张数,报销事由(XXX 查新检索费),确认无误 后,点击下一步。

| Denter Land Colored    | 财务管理信息系统<br>FINANCIAL WANAGEMIENT SYNTEM                                                    |
|------------------------|---------------------------------------------------------------------------------------------|
| 网上报销系统<br>我的报销<br>报销查看 | 桌面     我的报销       又 友财财务信息平台 >> 网报 >> 网报单 >> 报销单基本信息                                        |
| <b>饭</b> 粕亘看           | 南方医科大学_校内转账 単編号: BX20024554 状态: 制单中 总计: 0.00 元,当前处理人: 70172 马春恩<br>目保存 (ピアー步) 3 返回列表 3 返回洋情 |
|                        | 报销单基本信息                                                                                     |
|                        | 报账点: 校本部▼                                                                                   |
|                        | 经办人: <mark>汪金金                                   </mark>                                    |
|                        |                                                                                             |
|                        | 附件张数: 1                                                                                     |
|                        | 事由: XXX查新检索费 ▼                                                                              |
|                        | 电子发票: 🛛 上传电子发票                                                                              |

5. 根据需要办理的业务,选择相应的校内转账栏目,填写金额,选择收款项目(Y300240000图书馆预外经费)。并按照系统提示,准备好对应的报销附件资料,点击下一步。

| 9 网上报销系统<br>我的报销<br>报销查看 | 桌面     我的报销     ×       口     报销申请管理软件 » 网报 » 业务模板 » 内部转账                                        |  |  |  |  |  |  |
|--------------------------|--------------------------------------------------------------------------------------------------|--|--|--|--|--|--|
|                          | 南方医科大学_校内转账 振诮单(编号): BX20024554 状态: 制単中 总计: 0.00 元<br>□ 保存 ? 上ー步 C 下一步 つ 返回列表 つ 返回详情 S 帮助 C 报销规定 |  |  |  |  |  |  |
|                          | 实验费、测试费、仪器使用费<br>版面费                                                                             |  |  |  |  |  |  |
|                          | 图书馆查新检索费                                                                                         |  |  |  |  |  |  |
|                          | 、转账金额: 600.00 元<br>收款项目代码: Y300240000 图书馆预外经费▼<br>报账资料: 21)图书馆提供的查新检索报告首页复印件*                    |  |  |  |  |  |  |

6、支付界面,核对校内转账业务内容、金额以及项目。确认无误后, 点击下一步。

| ▲ 网上报销系统 | 桌面      | 我的报销        | ≝ ×                             |                       |                    |                    |
|----------|---------|-------------|---------------------------------|-----------------------|--------------------|--------------------|
| 我的报销     | 🖵 友财财务信 | 言息平台 » 网报 » | 网报单 » 设置支付信息                    |                       |                    |                    |
| 报销查看     |         |             |                                 |                       |                    |                    |
|          | 南方医科大   | 学_校内转账 🕯    | 单编号: BX20024554                 | 状态 <b>: 制单中</b> 报销总计: | <b>600.00</b> 元,当前 | 处理人 <b>: 70172</b> |
|          | 🖺 保存    | っ上─歩        | ピ Ћ−歩 り 返回                      | 列表 🏾 🕽 返回详情           |                    |                    |
|          |         |             |                                 |                       |                    |                    |
|          | 内部转账    |             |                                 |                       |                    |                    |
|          | 转账信息    | ■ 选择        | <ul> <li> <b>1</b> 清空</li></ul> | 充余额                   |                    |                    |
|          |         | 单位名称        | 转账类型                            | 入账项目                  | 金额                 | 操作                 |
|          |         | 图书馆         | 转账单▼                            | Y300240000            | 600                | 刪除                 |
|          | 4       |             |                                 |                       |                    |                    |

7.确认项目开支信息,如需增加项目可点击新增并分配金额。确认无误后,点击下一步。

| 网上现形动物               | <b>采</b> 四 330                 |                                                       |             |                                      |                 |                                          |  |  |  |
|----------------------|--------------------------------|-------------------------------------------------------|-------------|--------------------------------------|-----------------|------------------------------------------|--|--|--|
| 我的报销                 | ↓ 友财财务信息平台 » 网报 » 网报单 » 项目开支分配 |                                                       |             |                                      |                 |                                          |  |  |  |
| <b>饭</b> 拘亘 <b>自</b> | 南方医科大学_校内4<br>日保存 9上           | 5账 単編号: BX20024554 状态:<br>5 C <sup>2</sup> 下一步 3 返回列表 | 中単佛<br>つ 返回 | 总计: <b>600.</b> 4<br><sup>31详情</sup> | <b>DO</b> 元,当前久 | 处理人: 70172 马春恩                           |  |  |  |
|                      |                                | ∷ 新增项目 🕅 🛠 分配金额                                       |             | <b>☆</b> 分配到最后                       | 项目              |                                          |  |  |  |
|                      | <                              | 摘要                                                    | 总金額         | 已分配金額                                | 待分配金額           | A300240000<br>③<br>图书馆业务费<br>~<br>~<br>~ |  |  |  |
|                      |                                | 图书馆查新检索费图书馆查新检索费                                      | 600.00      | 600.00                               | 0.00            | 600                                      |  |  |  |

## 8. 确认网报单信息,点击提交。

| 🙆 Aolena                | 财务管理(                  | 言息系统<br>Salet finite                                                                                      | 马希恩 (70172) 🙆 公務商 |
|-------------------------|------------------------|----------------------------------------------------------------------------------------------------|-------------------|
| *同上报纳系统<br>我的服务<br>报纳查看 | 成员<br>南方医科大学_8<br>电子X8 | 新行動詞<br>内容数 単規制: BX20024554 状态: 製単中 防計: 600.00 元- 加級改優人: 70172 马春型<br>・ 成文 5 WW び 登地派者 つ 近回かれ つ 方回かれ つ 和明 |                   |
|                         | 基本信息<br>修改             | 振振道: <b>数本源</b> - 肥井強曲: 1 体<br>经办人:(02849) <b>注金金</b> - 联系人:( <b>70172</b> ) <b>局春思</b>                   |                   |
| i i                     |                        | 举由: 200 <b>克派检索集</b><br>制制时间: 2020-09-03-08:24:00,推立时间:                                                   |                   |

打印校内转账网上报销确认单,经办人与项目负责人不能是同一人。
 请完成签字审批并将网上报销确认单交到图书馆610参考咨询部庞老师
 处,之后我们将开具报告。

| ▲ 网上报销系统     | 桌面       | 我的报销 ×            |                         |                         |                       |                     |     |
|--------------|----------|-------------------|-------------------------|-------------------------|-----------------------|---------------------|-----|
| 我的报销<br>报销查看 |          | 台 » 网报 » 网报单 » 汇总 | 信息                      |                         |                       |                     |     |
|              | <i>-</i> |                   |                         |                         |                       |                     |     |
|              | 制单打      | 」印确认单 投递          | 收单                      | 安排                      | 接单 支付                 | 完成                  |     |
|              | 南方医科大学_核 | 交内转账 单编号: BX20    | 024554 状态: 待交购          | <b> 务</b> 总计: 600.00    | 元,当前处理人 <b>:70172</b> | 马春恩                 |     |
|              | 电子发票     | ✔ 提交 打印确认单        | ? 重新修改 🛛 🛛              | 删除 🛛 🖸 复制新封             | 増 9 返回列表 9            | ) 返回详情 <b>つ 刷</b> 新 |     |
|              | 汇总信息     |                   | 报销内容变动后,                | 3确认单自动作废                | 衰,请重新打印确认单。           |                     |     |
|              | 基本信息     |                   |                         |                         | 悉知                    |                     | 22  |
|              | 4        | 报账点: <b>校本</b>    | 部,附件张数: 1张              |                         | 劳务费报销封面请横向打印,         | 其他报销封面(网报确认单        | ) 请 |
|              |          | 经办人 <b>:(02</b> 8 | 849) <b>汪金金</b> , 联系人:( | 70172)马春恩               | 纵向打印! 打印确认单           | 单后,请按要求审批签字!        |     |
|              |          | 事由: XXX查          | 新检索费                    |                         | 打印确认                  | 单取消                 |     |
|              |          | 制单时间: 20          | 20-09-03 08:24:00,      | 是交时间 <b>: 2020-09</b> - | 03 08:40:00           |                     |     |
|              |          |                   |                         |                         |                       |                     |     |
|              | 支出服佣     |                   |                         |                         |                       |                     |     |

| 编号:<br>BX20024 | 300               | 南方                             | 网上掛<br>7 医科ス | 及销确认<br>大学_校F | 单<br>内转账   |               |                  |     |  |
|----------------|-------------------|--------------------------------|--------------|---------------|------------|---------------|------------------|-----|--|
| 报账部门           | X                 | X X (单位                        | ()           | 機交日期          | 此栏内容自      | 单位: )<br>1动生成 | е <b>сагч</b> .; | ×Đ  |  |
| 附件张数           |                   | 1                              |              | 报销金额          | 数字金额       |               |                  |     |  |
| 事 由            | x x x             | 查新检索费                          |              |               |            |               | 2                |     |  |
| 联系人            | 此栏内               | 此經內容自动生成                       |              |               |            |               |                  |     |  |
| 经办人签名          | <sup>終</sup><br>不 | <sup>終办人与或日负责人</sup><br>不能是同一人 |              |               | x x x      |               |                  |     |  |
| 单位领导           |                   |                                |              |               |            |               |                  |     |  |
| 学校分管领导         |                   |                                | 1            | 学校主要领导        |            |               |                  |     |  |
|                |                   | 支出项目                           |              |               | 支出金額 项目负责人 |               |                  | Y   |  |
| 项目代码           | 导+项目名和            | 称                              |              |               | 数字金        | ন্থা          | 此栏内容自动生成         |     |  |
| A.L.           | -                 | 收入项目                           |              |               | 收入金额       |               | 收入部门/单位          |     |  |
| 300240000      | 新书馆预外经生           | 會 (收款项目                        | 代码)          |               | 数字金        | 衙             | 图书馆              | Ê.  |  |
|                | 分类                |                                | 支出金额         | 1000          |            | 说明            |                  |     |  |
| 号书馆资源检索        | 骨-图书馆查新           | 检索费                            | 数字全线         | 我愿书馆查新档       | 素費         |               |                  |     |  |
| 支付种类           | 对公汇款              | 个人转卡                           | 文票支付         | 现金支票          | 現金         | 借款冲账          | 公务卡              | 其他  |  |
| 金額             | 0, 00             | 0, 00                          | 0.0          | 0 0, 00       | 0, 00      | 0.00          | 0, 00            | 0.0 |  |
|                |                   |                                |              | 冲账情况          |            |               |                  |     |  |
| 借款单位           |                   |                                |              | 借款金额          | 额 借款事件     |               |                  |     |  |
|                |                   |                                |              | 0             |            |               |                  |     |  |
| 领款人签字(用        | R金): 银行代          | ;发                             |              | 服务审核;         | R:         |               | 1                |     |  |

Contra de Contra

打印校内转账网上报销确认单(经办人与项目负责人不能是同一人)。 请完成签字审批并将网上报销确认单交到图书馆610参考咨询部庞老师 处(专利查新的网上报销确认单请交给605办公室白老师),之后我们 将开具报告。此网报单由图书馆老师送往结算中心报销,请勿自行投递!! 图书馆校内转账咨询电话:付老师13724883681